# NAS 352 Online RAID Level Migration and Capacity Expansion

Migrate and expand a storage volume

ASUSTOR COLLEGE

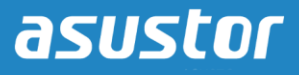

#### **COURSE OBJECTIVES**

Upon completion of this course you should be able to:

- 1. Have a general understanding of RAID migration and capacity expansion
- 2. Be able to migrate and expand a storage volume

#### PREREQUISITES

*Course Prerequisites:* NAS 351: Introduction to RAID

Students are expected to have a working knowledge of: RAID

#### OUTLINE

- 1. Introduction to RAID Migration
  - 1.1 About RAID migration and capacity expansion
- 2. Configuring your NAS
  - 2.1 Migrating to a different RAID level and expanding capacity
- 3. Expanding the Capacity of your NAS
  - 3.1 Replacing existing hard disks with larger disks

# **1. Introduction to RAID Migration**

#### **1.1 About RAID migration and capacity expansion**

With ASUSTOR NAS it is possible to change the RAID levels of your storage volumes and add hard disks to volumes to expand storage space. All this is done while the NAS Unit is online. You won't lose any of your currently stored data and you can continue to access your files while migration and expansion is in progress.

However, certain limitations exist with respect to migration and expansion between various configurations. Please see the following chart for a summary of the migration and expansion possibilities that are supported by ASUSTOR NAS.

| <i>Current</i><br><i>Configuration</i><br>Current RAID level<br>of the Volume * No.<br>of Hard Disks | No. of Disks to<br>be Added | Action                            | <i>New Configuration</i><br>New RAID level *<br>No. of Hard Disks |
|----------------------------------------------------------------------------------------------------|-----------------------------|-----------------------------------|-------------------------------------------------------------------|
| RAID 5 * 3                                                                                           | 1                           | Add hard disks to existing volume | RAID 5 * 4                                                        |
| RAID 5 * 3                                                                                           | 2                           | Add hard disks to existing volume | RAID 5 * 5                                                        |
| RAID 5 * 3                                                                                           | 3                           | Add hard disks to existing volume | RAID 5 * 6                                                        |
| RAID 5 * 3                                                                                           | 4                           | Add hard disks to existing volume | RAID 5 * 7                                                        |
| RAID 5 * 3                                                                                           | 5                           | Add hard disks to existing volume | RAID 5 * 8                                                        |
| RAID 5 * 3                                                                                           | 6                           | Add hard disks to existing volume | RAID 5 * 9                                                        |
| RAID 5 * 3                                                                                           | 7                           | Add hard disks to existing volume | RAID 5 * 10                                                       |
| RAID 5 * 3                                                                                           | 8                           | Add hard disks to existing volume | RAID 5 * 11                                                       |
| RAID 5 * 3                                                                                           | 9                           | Add hard disks to existing volume | RAID 5 * 12                                                       |

| RAID 5 * 4 | 1 | Add hard disks to existing volume | RAID 5 * 5  |
|------------|---|-----------------------------------|-------------|
| RAID 5 * 4 | 2 | Add hard disks to existing volume | RAID 5 * 6  |
| RAID 5 * 4 | 3 | Add hard disks to existing volume | RAID 5 * 7  |
| RAID 5 * 4 | 4 | Add hard disks to existing volume | RAID 5 * 8  |
| RAID 5 * 4 | 5 | Add hard disks to existing volume | RAID 5 * 9  |
| RAID 5 * 4 | 6 | Add hard disks to existing volume | RAID 5 * 10 |
| RAID 5 * 4 | 7 | Add hard disks to existing volume | RAID 5 * 11 |
| RAID 5 * 4 | 8 | Add hard disks to existing volume | RAID 5 * 12 |
| RAID 5 * 5 | 1 | Add hard disks to existing volume | RAID 5 * 6  |
| RAID 5 * 5 | 2 | Add hard disks to existing volume | RAID 5 * 7  |
| RAID 5 * 5 | 3 | Add hard disks to existing volume | RAID 5 * 8  |
| RAID 5 * 5 | 4 | Add hard disks to existing volume | RAID 5 * 9  |
| RAID 5 * 5 | 5 | Add hard disks to existing volume | RAID 5 * 10 |
| RAID 5 * 5 | 6 | Add hard disks to existing volume | RAID 5 * 11 |
| RAID 5 * 5 | 7 | Add hard disks to existing volume | RAID 5 * 12 |
| RAID 5 * 6 | 1 | Add hard disks to existing volume | RAID 5 * 7  |

| <u>.</u>   |   |                                   |             |  |
|------------|---|-----------------------------------|-------------|--|
| RAID 5 * 6 | 2 | Add hard disks to existing volume | RAID 5 * 8  |  |
| RAID 5 * 6 | 3 | Add hard disks to existing volume | RAID 5 * 9  |  |
| RAID 5 * 6 | 4 | Add hard disks to existing volume | RAID 5 * 10 |  |
| RAID 5 * 6 | 5 | Add hard disks to existing volume | RAID 5 * 11 |  |
| RAID 5 * 6 | 6 | Add hard disks to existing volume | RAID 5 * 12 |  |
| RAID 5 * 7 | 1 | Add hard disks to existing volume | RAID 5 * 8  |  |
| RAID 5 * 7 | 2 | Add hard disks to existing volume | RAID 5 * 9  |  |
| RAID 5 * 7 | 3 | Add hard disks to existing volume | RAID 5 * 10 |  |
| RAID 5 * 7 | 4 | Add hard disks to existing volume | RAID 5 * 11 |  |
| RAID 5 * 7 | 5 | Add hard disks to existing volume | RAID 5 * 12 |  |
| RAID 5 * 8 | 1 | Add hard disks to existing volume | RAID 5 * 9  |  |
| RAID 5 * 8 | 2 | Add hard disks to existing volume | RAID 5 * 10 |  |
| RAID 5 * 8 | 3 | Add hard disks to existing volume | RAID 5 * 11 |  |
| RAID 5 * 8 | 4 | Add hard disks to existing volume | RAID 5 * 12 |  |
| RAID 5 * 9 | 1 | Add hard disks to existing volume | RAID 5 * 10 |  |
| RAID 5 * 9 | 1 | Add hard disks to existing volume | RAID 5 * 11 |  |

| <u>.</u>    |   |                                   |             |
|-------------|---|-----------------------------------|-------------|
| RAID 5 * 9  | 1 | Add hard disks to existing volume | RAID 5 * 12 |
| RAID 5 * 10 | 1 | Add hard disks to existing volume | RAID 5 * 11 |
| RAID 5 * 10 | 2 | Add hard disks to existing volume | RAID 5 * 12 |
| RAID 5 * 11 | 1 | Add hard disks to existing volume | RAID 5 * 12 |
| RAID 6 * 4  | 1 | Add hard disks to existing volume | RAID 6 * 5  |
| RAID 6 * 4  | 2 | Add hard disks to existing volume | RAID 6 * 6  |
| RAID 6 * 4  | 3 | Add hard disks to existing volume | RAID 6 * 7  |
| RAID 6 * 4  | 4 | Add hard disks to existing volume | RAID 6 * 8  |
| RAID 6 * 4  | 5 | Add hard disks to existing volume | RAID 6 * 9  |
| RAID 6 * 4  | 6 | Add hard disks to existing volume | RAID 6 * 10 |
| RAID 6 * 4  | 7 | Add hard disks to existing volume | RAID 6 * 11 |
| RAID 6 * 4  | 8 | Add hard disks to existing volume | RAID 6 * 12 |
| RAID 6 * 5  | 1 | Add hard disks to existing volume | RAID 6 * 6  |
| RAID 6 * 5  | 2 | Add hard disks to existing volume | RAID 6 * 7  |
| RAID 6 * 5  | 3 | Add hard disks to existing volume | RAID 6 * 8  |
| RAID 6 * 5  | 4 | Add hard disks to existing volume | RAID 6 * 9  |

| RAID 6 * 5 | 5 | Add hard disks to existing volume | RAID 6 * 10 |
|------------|---|-----------------------------------|-------------|
| RAID 6 * 5 | 6 | Add hard disks to existing volume | RAID 6 * 11 |
| RAID 6 * 5 | 7 | Add hard disks to existing volume | RAID 6 * 12 |
| RAID 6 * 6 | 1 | Add hard disks to existing volume | RAID 6 * 7  |
| RAID 6 * 6 | 2 | Add hard disks to existing volume | RAID 6 * 8  |
| RAID 6 * 6 | 3 | Add hard disks to existing volume | RAID 6 * 9  |
| RAID 6 * 6 | 4 | Add hard disks to existing volume | RAID 6 * 10 |
| RAID 6 * 6 | 5 | Add hard disks to existing volume | RAID 6 * 11 |
| RAID 6 * 6 | 6 | Add hard disks to existing volume | RAID 6 * 12 |
| RAID 6 * 7 | 1 | Add hard disks to existing volume | RAID 6 * 8  |
| RAID 6 * 7 | 2 | Add hard disks to existing volume | RAID 6 * 9  |
| RAID 6 * 7 | 3 | Add hard disks to existing volume | RAID 6 * 10 |
| RAID 6 * 7 | 4 | Add hard disks to existing volume | RAID 6 * 11 |
| RAID 6 * 7 | 5 | Add hard disks to existing volume | RAID 6 * 12 |
| RAID 6 * 8 | 1 | Add hard disks to existing volume | RAID 6 * 9  |
| RAID 6 * 8 | 2 | Add hard disks to existing volume | RAID 6 * 10 |

| <u>.</u>    |   |                                   |              |  |
|-------------|---|-----------------------------------|--------------|--|
| RAID 6 * 8  | 3 | Add hard disks to existing volume | RAID 6 * 11  |  |
| RAID 6 * 8  | 4 | Add hard disks to existing volume | RAID 6 * 12  |  |
| RAID 6 * 9  | 1 | Add hard disks to existing volume | RAID 6 * 10  |  |
| RAID 6 * 9  | 1 | Add hard disks to existing volume | RAID 6 * 11  |  |
| RAID 6 * 9  | 1 | Add hard disks to existing volume | RAID 6 * 12  |  |
| RAID 6 * 10 | 1 | Add hard disks to existing volume | RAID 6 * 11  |  |
| RAID 6 * 10 | 2 | Add hard disks to existing volume | RAID 6 * 12  |  |
| RAID 6 * 11 | 1 | Add hard disks to existing volume | RAID 6 * 12  |  |
| RAID 10 * 4 | 2 | Add hard disks to existing volume | RAID 10 * 6  |  |
| RAID 10 * 4 | 4 | Add hard disks to existing volume | RAID 10 * 8  |  |
| RAID 10 * 4 | 6 | Add hard disks to existing volume | RAID 10 * 10 |  |
| RAID 10 * 4 | 8 | Add hard disks to existing volume | RAID 10 * 12 |  |
| RAID 10 * 6 | 2 | Add hard disks to existing volume | RAID 10 * 8  |  |
| RAID 10 * 6 | 4 | Add hard disks to existing volume | RAID 10 * 10 |  |
| RAID 10 * 6 | 6 | Add hard disks to existing volume | RAID 10 * 12 |  |
| RAID 10 * 8 | 2 | Add hard disks to existing volume | RAID 10 * 10 |  |

| RAID 10 * 8  | 4  | Add hard disks to existing volume | RAID 10 * 12 |
|--------------|----|-----------------------------------|--------------|
| RAID 10 * 10 | 2  | Add hard disks to existing volume | RAID 10 * 12 |
| Single * 1   | 1  | RAID level migration              | RAID 1 * 2   |
| Single * 1   | 2  | RAID level migration              | RAID 5 * 3   |
| Single * 1   | 3  | RAID level migration              | RAID 5 * 4   |
| Single * 1   | 4  | RAID level migration              | RAID 5 * 5   |
| Single * 1   | 5  | RAID level migration              | RAID 5 * 6   |
| Single * 1   | 6  | RAID level migration              | RAID 5 * 7   |
| Single * 1   | 7  | RAID level migration              | RAID 5 * 8   |
| Single * 1   | 8  | RAID level migration              | RAID 5 * 9   |
| Single * 1   | 9  | RAID level migration              | RAID 5 * 10  |
| Single * 1   | 10 | RAID level migration              | RAID 5 * 11  |
| Single * 1   | 11 | RAID level migration              | RAID 5 * 12  |
| Single * 1   | 3  | RAID level migration              | RAID 6 * 4   |
| Single * 1   | 4  | RAID level migration              | RAID 6 * 5   |
| Single * 1   | 5  | RAID level migration              | RAID 6 * 6   |
| Single * 1   | 6  | RAID level migration              | RAID 6 * 7   |
| Single * 1   | 7  | RAID level migration              | RAID 6 * 8   |
| Single * 1   | 8  | RAID level migration              | RAID 6 * 9   |
| Single * 1   | 9  | RAID level migration              | RAID 6 * 10  |
| Single * 1   | 10 | RAID level migration              | RAID 6 * 11  |
| Single * 1   | 11 | RAID level migration              | RAID 6 * 12  |
| Single * 1   | 3  | RAID level migration              | RAID 10 * 4  |

| Single * 1 | 5  | RAID level migration | RAID 10 * 6  |
|------------|----|----------------------|--------------|
| Single * 1 | 7  | RAID level migration | RAID 10 * 8  |
| Single * 1 | 9  | RAID level migration | RAID 10 * 10 |
| Single * 1 | 11 | RAID level migration | RAID 10 * 12 |
| RAID 1 * 2 | 1  | RAID level migration | RAID 5 * 3   |
| RAID 1 * 2 | 2  | RAID level migration | RAID 5 * 4   |
| RAID 1 * 2 | 3  | RAID level migration | RAID 5 * 5   |
| RAID 1 * 2 | 4  | RAID level migration | RAID 5 * 6   |
| RAID 1 * 2 | 5  | RAID level migration | RAID 5 * 7   |
| RAID 1 * 2 | 6  | RAID level migration | RAID 5 * 8   |
| RAID 1 * 2 | 7  | RAID level migration | RAID 5 * 9   |
| RAID 1 * 2 | 8  | RAID level migration | RAID 5 * 10  |
| RAID 1 * 2 | 9  | RAID level migration | RAID 5 * 11  |
| RAID 1 * 2 | 10 | RAID level migration | RAID 5 * 12  |
| RAID 1 * 2 | 2  | RAID level migration | RAID 6 * 4   |
| RAID 1 * 2 | 3  | RAID level migration | RAID 6 * 5   |
| RAID 1 * 2 | 4  | RAID level migration | RAID 6 * 6   |
| RAID 1 * 2 | 5  | RAID level migration | RAID 6 * 7   |
| RAID 1 * 2 | 6  | RAID level migration | RAID 6 * 8   |
| RAID 1 * 2 | 7  | RAID level migration | RAID 6 * 9   |
| RAID 1 * 2 | 8  | RAID level migration | RAID 6 * 10  |
| RAID 1 * 2 | 9  | RAID level migration | RAID 6 * 11  |
| RAID 1 * 2 | 10 | RAID level migration | RAID 6 * 12  |
| RAID 1 * 2 | 2  | RAID level migration | RAID 10 * 4  |

| RAID 1 * 2 | 4  | RAID level migration | RAID 10 * 6  |
|------------|----|----------------------|--------------|
| RAID 1 * 2 | 6  | RAID level migration | RAID 10 * 8  |
| RAID 1 * 2 | 8  | RAID level migration | RAID 10 * 10 |
| RAID 1 * 2 | 10 | RAID level migration | RAID 10 * 12 |
| RAID 5 * 3 | 1  | RAID level migration | RAID 6 * 4   |
| RAID 5 * 3 | 2  | RAID level migration | RAID 6 * 5   |
| RAID 5 * 3 | 3  | RAID level migration | RAID 6 * 6   |
| RAID 5 * 3 | 4  | RAID level migration | RAID 6 * 7   |
| RAID 5 * 3 | 5  | RAID level migration | RAID 6 * 8   |
| RAID 5 * 3 | 6  | RAID level migration | RAID 6 * 9   |
| RAID 5 * 3 | 7  | RAID level migration | RAID 6 * 10  |
| RAID 5 * 3 | 8  | RAID level migration | RAID 6 * 11  |
| RAID 5 * 3 | 9  | RAID level migration | RAID 6 * 12  |

# 2. Configuring your NAS

#### 2.1 Migrating to a different RAID level and expanding capacity

In the following example we will walk you through the process of using the Volume Setup Wizard to add storage capacity to an existing volume and to migrate it to a different RAID level. In our example, we will be migrating and expanding from a 3 disk RAID 5 configuration to a 4 disk RAID 6 configuration. Please note that in the example we have already inserted a new disk into the ASUSTOR NAS that is ready to be added to our existing volume.

#### STEP 1

Open [Storage Manager] and click on [Management] under the [Volume] tab.

| 🞽 Storage N | Mana    | ger         |                |            |          |                              | ⊜ ⊗         |
|-------------|---------|-------------|----------------|------------|----------|------------------------------|-------------|
| Volume      | isc     | SI          |                |            |          |                              |             |
| Create      | ement   | Spare Drive | Remove         |            |          |                              |             |
|             | Name:   |             | Volume 1       | Status:    |          | Good                         |             |
| Volume 1    | RAID le | evel:       | RAID 5         | Data prote | ection:  | Good<br>(Faulty disk allowed | d- 1)       |
|             | Total c | apacity:    | 15.71 GB       |            |          | (Falley alon allowed         |             |
|             |         |             |                |            |          |                              |             |
|             |         |             | Used 171.98 MB |            | F        | ree 15.55 GB                 |             |
|             | Disk    | Model       |                |            | Size     | Status                       | Spare Drive |
|             | 1       | TOSHIBA M   | IQ01ABD032     |            | 10.00 GB | Good                         |             |
|             | 2       | TOSHIBA M   | IQ01ABD032     |            | 10.00 GB | Good                         |             |
|             | 3       | TOSHIBA M   | IQ01ABD032     |            | 10.00 GB | Good                         |             |
|             |         |             |                |            |          |                              |             |
|             |         |             |                |            |          |                              |             |
|             |         |             |                |            |          |                              |             |
|             |         |             |                |            |          |                              |             |
|             |         |             |                |            |          |                              |             |
|             |         |             |                |            |          |                              |             |

The Volume Setup Wizard window will now appear. Select the [Migrate this volume to a RAID volume or higher RAID level] radio button and select [RAID 6] from the RAID level drop-down list. Click [Next] to continue.

| Volume Setup Wizard                                         |
|-------------------------------------------------------------|
|                                                             |
| How would you like to manage "Volume 1"?                    |
| Add disk(s) to this volume                                  |
| Migrate this volume to a RAID volume or higher RAID level   |
| RAID level: RAID 6                                          |
| O Replace the existing disks in "Volume 1" with larger ones |
| Next Cancel                                                 |

### STEP 3

Select the corresponding check box for the disk that you would like to add to the existing volume and click **[Next]**.

| Vc       | Volume Setup Wizard |                  |                    |               |             |            |           |  |
|----------|---------------------|------------------|--------------------|---------------|-------------|------------|-----------|--|
|          |                     |                  |                    |               |             |            |           |  |
| It is    | recomn              | nended that you  | ı add a disk equal | to the size o | f the small | est disk i | n Volume1 |  |
| <b>V</b> | Disk                | Model            |                    |               | Size        | Sta        | itus      |  |
|          | 4                   | TOSHIBA MQ01     | ABD032             |               | 10.00 GB    | Goo        | b         |  |
|          |                     |                  |                    |               |             |            |           |  |
| Avai     | lable RA            | ID level for mig | ration: RAID 6     |               |             | *          | /         |  |
|          |                     |                  |                    | Previo        | us I        | Next       | Cancel    |  |

Look over a final summary of the settings for the new volume. Once you're done, confirm these settings by clicking **[Finish]**.

| Volu     | ime Setup          | o Wizard        |                |            |             |
|----------|--------------------|-----------------|----------------|------------|-------------|
|          |                    |                 |                |            |             |
| Please   | confirm the follow | ing settings::  |                |            |             |
| RAID lev | vel:               | RAID 6          |                |            |             |
| Total ca | pacity:            | 20.00 GB        |                |            |             |
| Data pr  | otection:          | Good (Faulty di | sk allowed: 2) |            |             |
| Disk     | Model              |                 | Size           | Status     | Spare Drive |
| 1        | TOSHIBA MQ01A      | 3D032           | 10.00 GB       | Good       |             |
| 2        | TOSHIBA MQ01A      | 3D032           | 10.00 GB       | Good       |             |
| 3        | TOSHIBA MQ01A      | 3D032           | 10.00 GB       | Good       |             |
| 4        | TOSHIBA MQ01A      | 3D032           | 10.00 GB       | Good       |             |
|          |                    |                 |                |            |             |
|          |                    |                 |                |            |             |
|          |                    |                 |                |            |             |
|          |                    | _               | Press          | the state  | Grand       |
|          |                    |                 | Previ          | ous Finish | Cancel      |

You will now be able to see that the volume is in the process of migrating and that the disks are synchronizing. This means that a portion of the data from the original three hard disks is being synchronized to the newly added disk. Moreover, because the volume is changing from a RAID 5 configuration to a RAID 6 configuration, the data distribution pattern across the disks will be altered. During this process, you will still be able to read and write data on the NAS. The total time required to complete migration will differ depending on the capacity of the hard disks and total amount of data. Please wait patiently.

| Storage     | Manage                            | er                                     |                             |                                                      | 6           |
|-------------|-----------------------------------|----------------------------------------|-----------------------------|------------------------------------------------------|-------------|
| lume Disl   | ( iSCSI                           |                                        |                             |                                                      |             |
| reate Manag | Jement Spa                        | re Drive Remove                        |                             |                                                      |             |
| Volume 1    | Name:<br>RAID level<br>Total capa | Volume 1<br>: RAID 6<br>city: 15.71 GB | Status:<br>Data protection: | RAID Migrating (639<br>None<br>(No faulty disk allow | %)<br>ved)  |
|             |                                   | Used 171.98 M                          | 1B 📄 F                      | Free 15.55 GB                                        |             |
|             | Disk Me                           | odel                                   | Size                        | Status                                               | Spare Drive |
|             | 1 TO                              | SHIBA MQ01ABD032                       | 10.00 GB                    | Synchronizing                                        |             |
|             | 2 TO                              | SHIBA MQ01ABD032                       | 10.00 GB                    | Synchronizing                                        |             |
|             | 3 TO                              | SHIBA MQ01ABD032                       | 10.00 GB                    | Synchronizing                                        |             |
|             | 4 TO                              | SHIBA MQ01ABD032                       | 10.00 GB                    | Synchronizing                                        |             |
|             |                                   |                                        |                             |                                                      |             |

### STEP 6

This is what the screen should look like once the volume is ready for use.

| Storage I     | Manag                          | ler                                       |                           |                                       | ⊜ &         |
|---------------|--------------------------------|-------------------------------------------|---------------------------|---------------------------------------|-------------|
| Volume Disk   | iSCSI                          |                                           |                           |                                       |             |
| Create Manage | ement Sp                       | are Drive Remove                          |                           |                                       |             |
| Volume 1      | Name:<br>RAID lev<br>Total cap | Volume 1<br>el: RAID 6<br>acity: 15.71 GB | Status:<br>Data protectio | Good<br>n: Good<br>(Faulty disk allow | red: 2)     |
|               |                                | Used 171                                  | .98 MB                    | Free 15.55 GB                         |             |
|               | Disk                           | Model                                     | Size                      | e Status                              | Spare Drive |
|               | 1 7                            | OSHIBA MQ01ABD032                         | 10.0                      | 0 GB Good                             |             |
|               | 2 1                            | OSHIBA MQ01ABD032                         | 10.0                      | 0 GB Good                             |             |
|               | 3 1                            | OSHIBA MQ01ABD032                         | 10.0                      | 0 GB Good                             |             |
|               | 4 T                            | OSHIBA MQ01ABD032                         | 10.0                      | 0 GB Good                             |             |
|               |                                |                                           |                           |                                       |             |

# 3. Expanding the Capacity of your NAS

#### 3.1 Replacing existing hard disks with larger disks

In the following example we will walk you through the process of using the Volume Setup Wizard to expand the storage capacity of an existing volume by replacing its hard disks with higher capacity ones. We will be demonstrating this process using Volume 1.

Note: This function is only supported on RAID 1, RAID 5, RAID 6 and RAID 10 volumes.

#### STEP 1

Open [Storage Manager] and click on [Management] under the [Volume] tab.

| 1 RAID<br>Total | :<br>level:<br>capacity: | Volume 1<br>RAID 5<br>1.93 GB | Status:<br>Data protection: | Good<br>Good<br>(Faulty disk allov | ved: 1)   |
|-----------------|--------------------------|-------------------------------|-----------------------------|------------------------------------|-----------|
|                 |                          | Used 149 20 MD                | 7.47%                       | Free 1 70 CB                       |           |
| Diel            | Madal                    | Used 148.20 MB                | Fine                        | Free 1.79 GB                       | Capus Dui |
| 1               | WDC WD2                  | 50044KX-00ERM40               | 3.00 GB                     | Good                               | Spare Dri |
| 2               | WDC WD2                  | 500AAKX-00ERMA0               | 3.00 GB                     | Good                               |           |
| 3               | WDC WD1                  | 0EFRX-68JCSN0                 | 3.00 GB                     | Good                               |           |
|                 |                          |                               |                             |                                    |           |

The Volume Setup Wizard will now appear. Select the **[Replace the existing disks in "Volume 1" with larger ones]** radio button and then click **[Next]**.

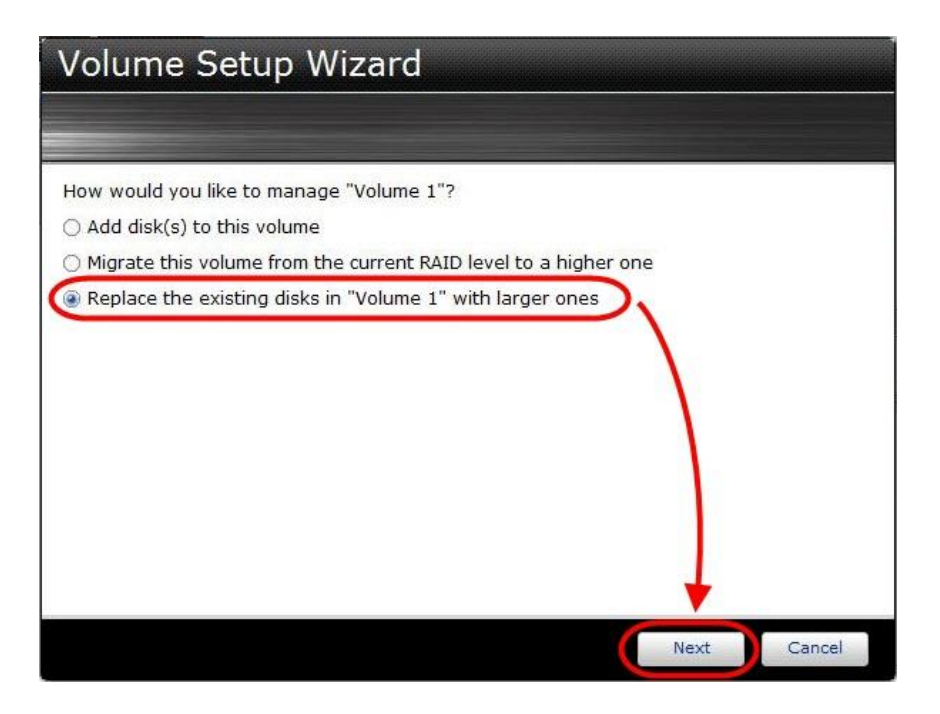

#### STEP 3

Take a look over the procedures for expanding volume capacity and then click **[Finish]** once you are done.

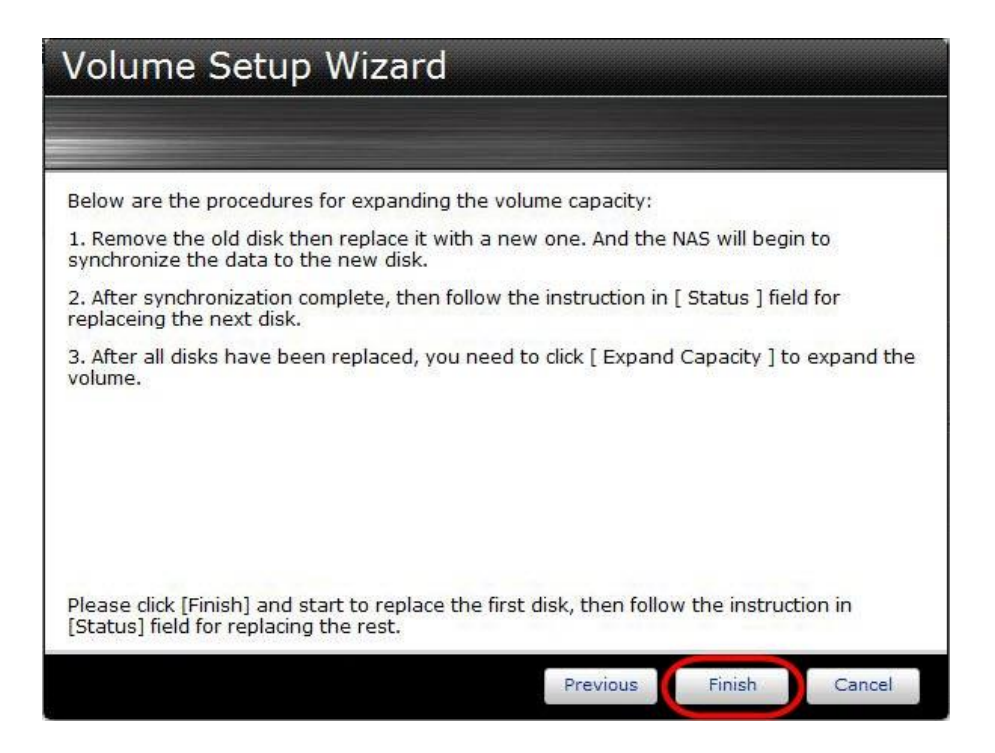

You will now be ready to replace your first disk. The **[Status:]** field will provide you with instructions to guide you through the disk replacement process. Eject the drive tray for the first disk and then replace the old disk with the new higher capacity disk.

| Volume 1 | Name:<br>RAID leve | Volume 1<br>RAID 5    | Status:          | Good<br>Please replace a dis<br>one | k with a larger |
|----------|--------------------|-----------------------|------------------|-------------------------------------|-----------------|
|          | Total capa         | city: 1.93 GB         | Data protection: | Good<br>(Faulty disk allowed        | : 1)            |
|          |                    |                       | 7.47%            |                                     |                 |
|          |                    | Used 148.20 M         | MB F             | ree 1.79 GB                         |                 |
|          | Disk M             | odel                  | Size             | Status                              | Spare Drive     |
|          | (1 WI              | DC WD2500AAKX-00ERMA0 | 3.00 GB          | Wait to replace                     |                 |
|          | 2 WI               | DC WD2500AAKX-00ERMA0 | 3.00 GB          | Good                                |                 |
|          | 3 WI               | DC WD10EFRX-68JCSN0   | 3.00 GB          | Good                                |                 |
|          |                    |                       |                  |                                     |                 |

#### STEP 5

This is what the **[Status:]** field looks like once you eject the disk tray. At this time, you can proceed to replace the disk in the disk tray with a new disk.

|          | Name: Volume 1                               | Status:          | Degraded                   |             |  |
|----------|----------------------------------------------|------------------|----------------------------|-------------|--|
| Volume 1 | RAID level: RAID 5   Total capacity: 1.93 GB | Data protection: | None<br>(No faulty disks a | llowed)     |  |
|          |                                              |                  |                            |             |  |
|          |                                              | 7.47%            |                            |             |  |
|          | Used                                         | 148.20 MB        | 1B Free 1.79 GB            |             |  |
|          | Disk Model                                   | Size             | Status                     | Spare Drive |  |
|          | 1                                            |                  | Missing                    |             |  |
|          | 2 WDC WD2500AAKX-00ER                        | MA0 3.00 G       | B Good                     |             |  |
|          | 3 WDC WD10EFRX-68JCSN0                       | ) 3.00 G         | B Good                     |             |  |
|          |                                              |                  |                            |             |  |
|          |                                              |                  |                            |             |  |
|          |                                              |                  |                            |             |  |

After you have finished replacing the disk, insert the disk tray back into the NAS. The disk will then begin to synchronize. The time required for synchronization will differ depending on the capacity of the hard disks and the amount data stored on them. Therefore, synchronization for a single disk may take a couple of hours to complete. After the disk has finished synchronizing, the **[Status:]** field will indicate to you that you may begin to replace the second disk. Follow the same procedures that you did for the first disk until all the disks in the volume are replaced.

| Volume 1   | Name:<br>RAID level: | Volume 1<br>RAID 5 | Status:<br>Data protection: | Synchronizing (0%)    | )           |
|------------|----------------------|--------------------|-----------------------------|-----------------------|-------------|
| roloning 1 | Total capacity:      | 1.93 GB            |                             | (No faulty disks allo | wed)        |
|            |                      |                    | 7.47%                       |                       |             |
|            |                      | Used 148.20 N      | AB 📄 E                      | Free 1.79 GB          |             |
|            | Disk Model           |                    | Size                        | Status                | Spare Drive |
|            | 1 WDC WD2            | 2500AAKX-00ERMA0   | 5.00 GB                     | Synchronizing         |             |
|            | 2 WDC WD2            | 2500AAKX-00ERMA0   | 3.00 GB                     | Good                  |             |
|            | 3 WDC WD1            | LOEFRX-68JCSN0     | 3.00 GB                     | Good                  |             |
|            |                      |                    |                             |                       |             |

| Volume 1 | Name:Volume 1RAID level:RAID 5Total capacity:1.93 GB | Status:<br>Data protection: | Synchronizing (83%)<br>None<br>(No faulty disks allowed) |
|----------|------------------------------------------------------|-----------------------------|----------------------------------------------------------|
|          |                                                      | 7.47%                       |                                                          |
|          | Used 14                                              | 8.20 MB                     | Free 1.79 GB                                             |
|          | Disk Model                                           | Size                        | Status Spare Drive                                       |
|          | 1 WDC WD2500AAKX-00ERMAG                             | ) 5.00 GB                   | Good                                                     |
|          | 3 WDC WD10EFRX-68JCSN0                               | 3.00 GB                     | Good                                                     |
|          |                                                      |                             |                                                          |
|          |                                                      |                             |                                                          |

After all the disks in the volume have been replaced, the **[Expand Capacity]** button will appear. Click on the **[Expand Capacity]** button to expand the capacity of the entire volume.

| 1 AND    |                                         |                   |                  | Course in Course dia          | - (2001)    |
|----------|-----------------------------------------|-------------------|------------------|-------------------------------|-------------|
| Volume 1 | Name:<br>RAID level:<br>Total capacity: | RAID 5<br>1.93 GB | Data protection: | None<br>(No faulty disks allo | ig (83%)    |
|          |                                         |                   | 7.47%            |                               |             |
|          |                                         | Used 148.20 MB    |                  | Free 1.79 GB                  |             |
|          | Disk Model                              |                   | Size             | Status                        | Spare Drive |
|          | 1 WDC W                                 | D2500AAKX-00ERMA0 | 5.00 GB          | Synchronizing                 |             |
|          | 2 WDC W                                 | D2500AAKX-00ERMA0 | 5.00 GB          | Synchronizing                 |             |
|          | 3 WDC W                                 | D10EFRX-68JCSN0   | 5.00 GB          | Synchronizing                 |             |
|          |                                         |                   |                  |                               |             |

#### STEP 8

This is what the screen should look like once capacity has finished expanding.

| Volume 1 | Name:<br>RAID le | Volume 1<br>evel: RAID 5 | Status:<br>Data protection: | Good<br>Good             |
|----------|------------------|--------------------------|-----------------------------|--------------------------|
|          | Total c          | apacity: 10.95 GB        |                             | (Faulty disk allowed: 1) |
|          |                  |                          | 1.35%                       |                          |
|          |                  | Used 148.20 Mi           | B F                         | ree 10.80 GB             |
|          | Disk             | Model                    | Size                        | Status Spare Dri         |
|          | 1                | WDC WD2500AAKX-00ERMA0   | 5.00 GB                     | Good                     |
|          | 2                | WDC WD2500AAKX-00ERMA0   | 5.00 GB                     | Good                     |
|          | 3                | WDC WD10EFRX-68JCSN0     | 5.00 GB                     | Good                     |
|          |                  |                          |                             | $\bigcirc$               |
|          |                  |                          |                             |                          |